### Display member's Vaccination status on Timesheet

Modified on: Sat, 18 Sep, 2021 at 4:33 PM

Record the vaccination status of a member in the member profile to display Vaccinated icon on the booked cell of the timesheet for each member. The icon can only be viewed by administrator logins.

Please Note:

- There is no integration to update member profiles from membership system integration
- Members cannot add their vaccination certificate or update status through the web site
- · Copy of the vaccination certificate cannot be stored in the Member Directory

To activate functionality requires a signed agreement received by MiClub, please enquire with your account manager for an agreement to be sent to club management

## **Quick Process**

- 1. Login with Root or Member Administrator security role
- 2. Select Membership > Member Directory
- 3. Search and Select for Member
- 4. Tick field 'Vaccinated'
- 5. Update
- 6. Preview Timesheet with the member booking to confirm First Aid icon displays

# **Step-by-Step Process**

- 1. Login with Root or Member Administrator security role
- 2. Select Membership > Member Directory

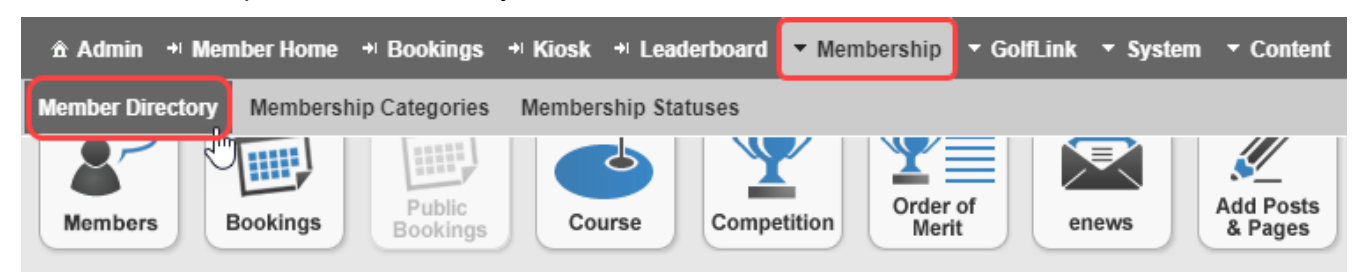

3. Search and Select for Member

#### 4. Tick field 'Vaccinated'

5. Update

| 2               | pdate | Cancel     | Assume Identity | Back |
|-----------------|-------|------------|-----------------|------|
| General Details |       |            |                 |      |
| Title:          |       | Mr         |                 |      |
| Post Title:     |       |            |                 |      |
| First Name:     |       | James      |                 |      |
| Middle Name:    |       |            |                 |      |
| Last Name:      |       | Golfer     |                 |      |
| Preferred Name: |       | James      |                 |      |
| Birth Date:     |       | 3 May 1956 |                 |      |
| Gender:         |       | Male V     |                 |      |
| Business Name:  |       |            |                 |      |
| Vaccinated:     |       | ☑ ◀━━━     | - 1             |      |

#### 6. Preview Timesheet with the member booking to confirm Medical Briefcase/First Aid icon displays

| Active MPG<br>12:20 pm | Golfer, Joe (50409) | Hacker, Helen [26.0] (511) | Sherriffs, Mark [0.5] (2002) |
|------------------------|---------------------|----------------------------|------------------------------|
| Active MPG<br>12:28 pm |                     |                            |                              |